### **ONLINE ADMISSION**

## WELCOME TO FRESHERS FOR THE ACADEMIC YEAR 2019-2020

### **INSTRUCTIONS**

# The following instructions are to be followed by you before admission. Hence, you are requested to act upon according to it.

- 1. Login credentials-user name as email ID & password as date of birth.(use same what you have used for registration).
- 2. The login ID and password will be sent to you by email and sms.
- 3. Instructions to students,
  - i. Student Photo should be passport size (Uploaded photo will be used official purpose throughout your academics).
  - ii. Student photo should be clear and the face should be at least 80% of the photo area.
  - iii. Student photo should be without accessories like cap, sunglasses etc.
  - iv. Red \* indicate mandatory fields, if mandatory fields are not entered, it will not allow to enter next field.
  - v. After entering admission details, compulsory click on submit button otherwise it will not save.
  - vi. If you enter admission details half today, due to some reason you want to continue next day, you have to login with the same credentials.
- 4. After entering all the admission details student should click on submit button.
- 5. System generate temporary USN (student need to tell this USN in the admission department).
- 6. Student will visit the admission department in the college with the original documents for the verification.

#### How to Coordinate with Contineo

If any queries please send to klenursing@contineo.in